#WCC\_9634 Sunday, September 4<sup>th</sup>: 14:30-19:00 IUCN World Conservation Congress 2016

#### **MODIS NDVI Time Series**

#### **Objectives:**

- Learn to visualize NDVI images and graph time series NDVI data for a selected area
- Learn to compare the annual NDVI trend for a selected area with the longterm average

There are two parts to this exercise:

- 1. Visualize and graph an NDVI time series
- 2. Create and download an NDVI anomaly map using two different web tools

#### Part 1: NDVI Time Series

This exercise uses a web-based tool from the Global Agriculture Monitoring (GLAM) project to derive MODIS NDVI images and to graph the data for any given year. Graphing annual NDVI time series enables you to look at peak green up/green down times for the year. This website also enables you to compare the annual NDVI trend with the long-term average (NDVI Anomalies).

• Go to: <u>http://pekko.geog.umd.edu/usda/test/</u>

Select your region of interest by clicking on the globe, or you select from the list located at the bottom left of the webpage.

• Using the dropdown menu, Select Africa, East 1

The information at the top of the NDVI viewer includes:

- Select Region The region that you selected, which you can change
- Product Type MOD44/MYD44 is the 16-day NDVI composite and the MOD09/MYD09 is the 8-day composite. We will leave the MOD44/MYD44 product selected.
- **Data source** You can select data from the Terra or Aqua satellites or both. We will leave the Terra satellite selected.
- Use FAS NRT? This is the Foreign Agricultural Service Near Real-Time data. We will leave this option selected.

#WCC\_9634 Sunday, September 4<sup>th</sup>: 14:30-19:00 IUCN World Conservation Congress 2016

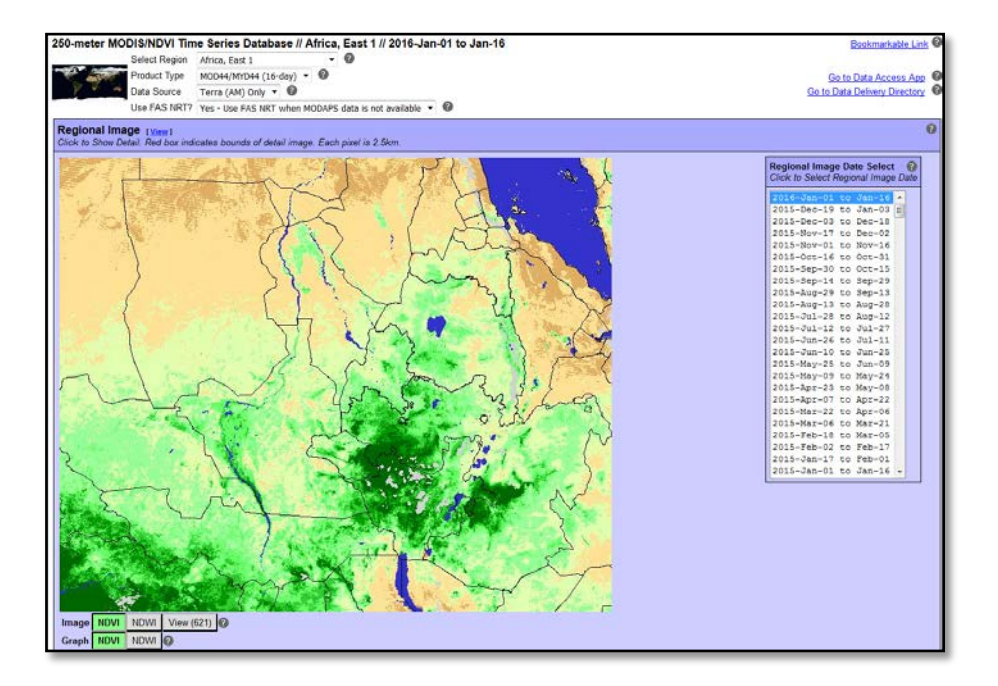

The first image you see on the top is the most current NDVI image for the region. On the right within the purple box, you can see the image dates, which you can select and change. You can download the NDVI imagery for each region by clicking on **Go to Data Access App** or **Go to Data Delivery Directory** in the upper right.

- Click on 2015-Aug-13 to Aug-28 to see the NDVI image for that time.
- To view a jpg of the image, click on **View**, right next to the words **Regional Image** at the top of the image. This will bring up the image on a separate web page.

Below the image you can see options of mapping NDVI or NDWI or View (621). NDWI is another vegetation index called the Normalized Difference Wetness Index. The View (621) shows the area in pseudocolor.

• Make sure the NDVI is clicked on for both Image and Graph.

Below the mapping options you will see the color legend for the map. The values range from 0 (no vegetation) to 1.00 (dense vegetation). The yellow and brown colors represent low NDVI values, and the green colors represent higher NDVI values.

#WCC\_9634 Sunday, September 4<sup>th</sup>: 14:30-19:00 IUCN World Conservation Congress 2016

As you continue to scroll down, on the left you will see several ways to mask or edit the image.

- **Image type** There are many different types of images available. Click on the **?** to see the different types. Right now leave it on **Current Image**.
- Water and Crop Masks You can select different types of masks for both the visual image and the graphs below. By masking out water and/or crops, they will not be included in the processing. Leave the water mask as Standard (MOD12), and the crop mask as None.
- **Greeness Threshold** This allows you to eliminate all NDVI values below 0.125. Leave the greenness threshold off.
- Palette You can select the color palette that you like. Leave the palette as Color (USDA)
- **Click Type** This shows you what will be highlighted when you click on the regional image. This is used to select a detail image. Leave click type as **Box**.

On the right hand side, **Polygon Options** allows you to draw, label and zoom into particular areas. First we will zoom in and get NDVI information for a particular country.

• To the right of Country, make sure **Draw?** is clicked on and Zoom To **Ethiopia**.

You will notice that the **Regional Image** (at the top) now has a red box around Ethiopia. If you scroll down to the **Detail Image** below the **Regional Image**, you will see the NDVI image for Ethiopia. It tends to be a very large image so you need to scroll around to see the entire image. Alternatively, you can click on **View** next to **Detail Image** to see the whole image as a jpeg on a separate web page.

 Scroll all the way to the right so you can see the MODIS NDVI (Terra) (MOD44 16-day) Graph. You will notice two lines on the graph. One is the Mean (2000-2016) NDVI, in purple, and the other is the Current Year (2015-16) NDVI, in red.

#WCC\_9634 Sunday, September 4<sup>th</sup>: 14:30-19:00 IUCN World Conservation Congress 2016

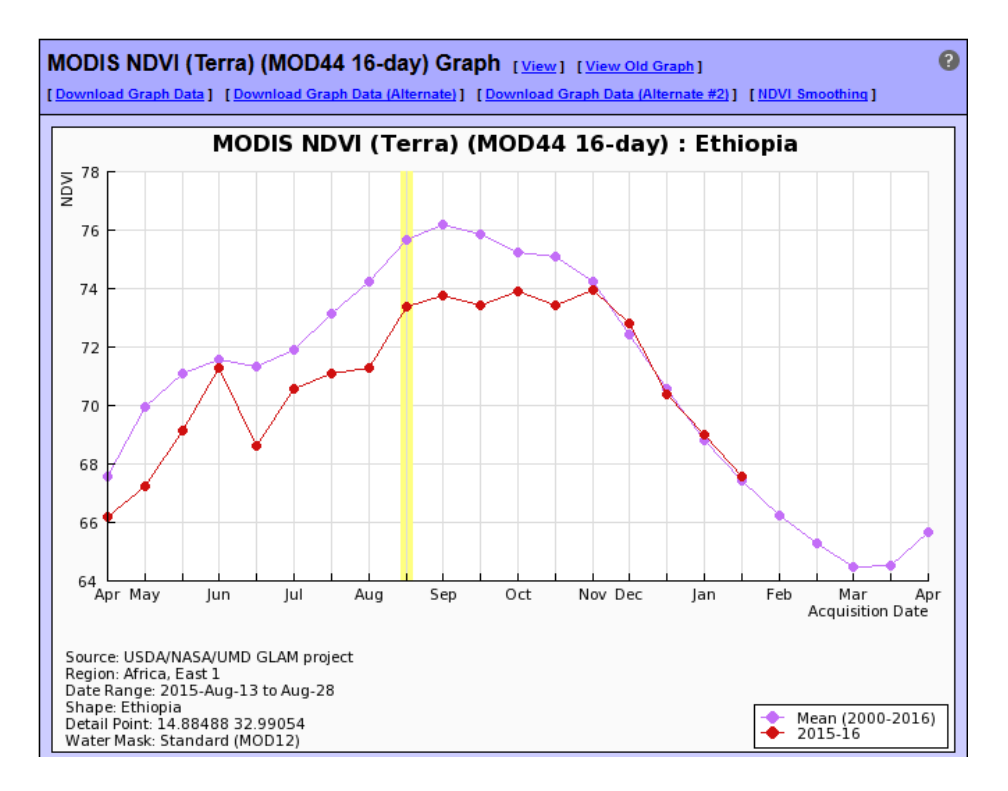

On this graph you can see the peak NDVI values for the 2014 year compared to the long-term mean. You can also see where the 2014 NDVI deviated from the long term mean.

• Scroll down until you see **Detail Box/Point** and **Selected Polygon**.

You can change the year of the NDVI series that you would like to view in the graph by clicking a different year below Selected Polygon.

- Click on Year 2012 under Selected Polygon and then click Update Graphs (below the tables). You can also check "Automatic Update?" on if you would like to look at several different years.
- Scroll back to the left and down below the **Detail Image** until you see the graph "**MODIS NDVI (Terra) (MOD44 16-day) Histogram: Ethiopia**".

#WCC\_9634 Sunday, September 4<sup>th</sup>: 14:30-19:00 IUCN World Conservation Congress 2016

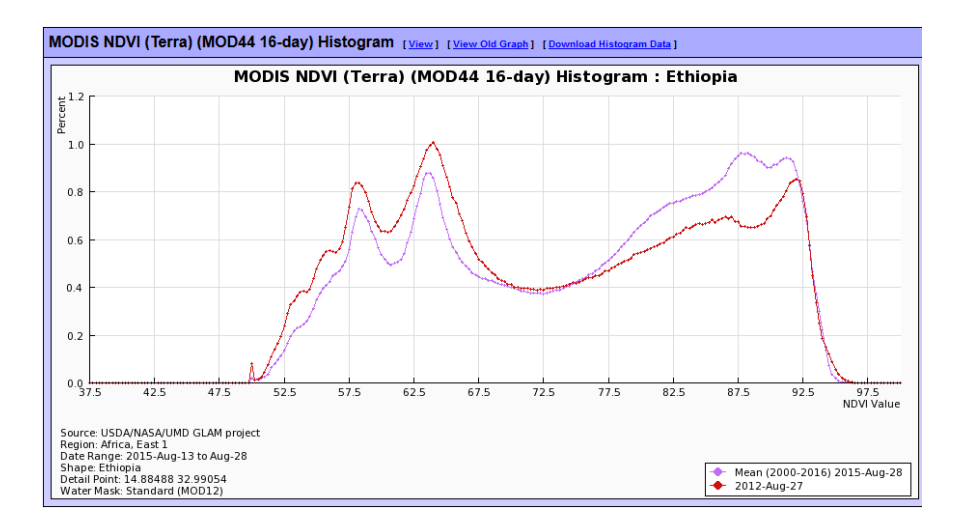

This is the histogram of NDVI values for the year you have selected in the **Detail Image** graph. This graph compares the 2012 NDVI values to the long-term mean. You can see there is a higher percentage of lower NDVI values and a lower percentage of higher NDVI values in 2012 when compared to the long-term mean.

In the **Detail Image** area you can select a point or a box of various sizes to get more detailed NDVI information for a particular area.

- Scroll up to just above the Histogram.
- Next to Click Type, select Box 30km in your Detail Image.
- Now click somewhere in your Detail Image of Ethiopia. Once you do that, a red box will appear on your image and the Time Series graph will update. Note that you are still displaying Year 2012 that you specified previously. You can change the date to look at other NDVI time series for that box.

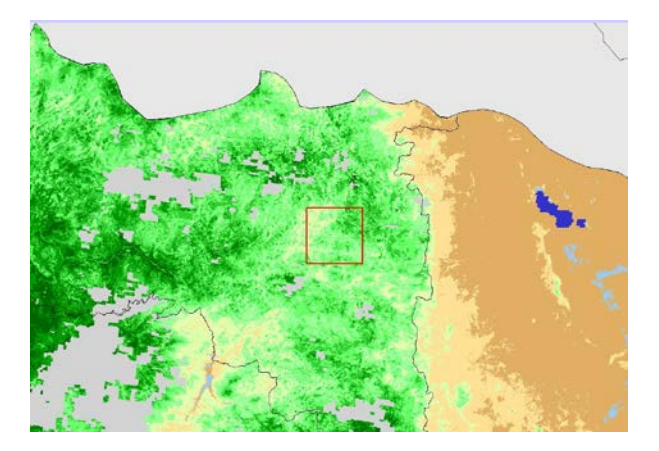

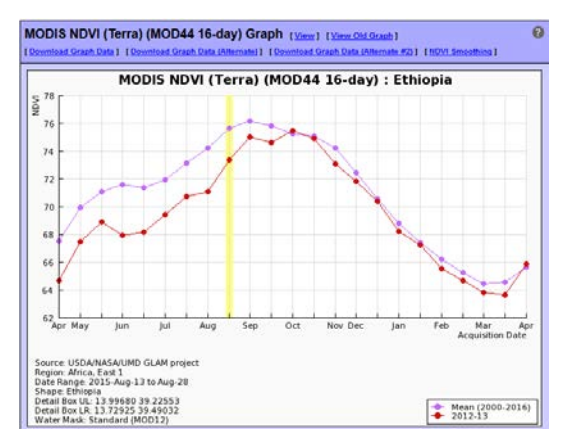

#WCC\_9634 Sunday, September 4<sup>th</sup>: 14:30-19:00 IUCN World Conservation Congress 2016

#### Part 2: NDVI Anomalies (Web Tool 1)

There are two web tools you can use to get NDVI anomalies:

- <u>http://pekko.geog.umd.edu/usda/test/</u>
- <u>http://glam1.gsfc.nasa.gov</u>

#### Part 2A: NDVI Anomalies – Web Tool 1

We will stay on the same website that we used for the NDVI time series.

- Go to http://pekko.geog.umd.edu/usda/test/
- Make sure you have selected Africa, East 1.
- Scroll to the top of the page so you can see the **Regional Image for Africa, East 1**.
- Select 2015-Sep-30 to Oct-15 in the Regional Image Date Select box.
- Scroll down to just below the legend.
- Next to Image Type, select Anomaly Image (vs. All Years Mean)
- Click Update Image

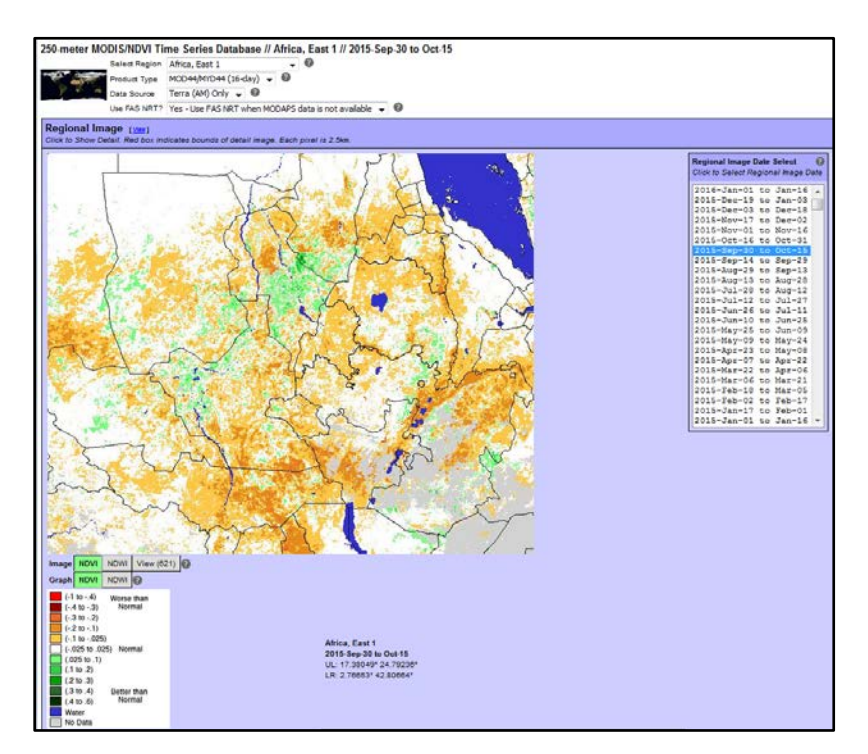

You will see the Anomaly image appear, with an associated legend below it. The yellow to red colors indicate NDVI values for the specified year are less than the

#WCC\_9634 Sunday, September 4<sup>th</sup>: 14:30-19:00 IUCN World Conservation Congress 2016

long term mean. Green colors indicate NDVI values for the specified year are greater than the long term mean.

You can download the anomaly images by clicking on **Go to Data Delivery Directory** on the top right of the web page.

• Click on Go to Data Delivery Directory

| USDA FAS NDVI Data D          | elivery Directory     |                                                                                                    |
|-------------------------------|-----------------------|----------------------------------------------------------------------------------------------------|
| There is a directory for each | h Region.             |                                                                                                    |
| For each Region there are d   | irectories for each O | oservation Period.                                                                                           |
| For each Observeration Per    | iod there is a JPEG t | umbnail of the data, and full-resolution versions of the data in GeoTiff and JPEG (with world file) formats. |
| Name                          | Last modified         | Size Description                                                                                             |
| Parent Directory              |                       |                                                                                                    |
| <u>1KM/</u>                   | 12-Mar-2007 02:4:     |                                                                                                    |
| ALL/                          | 27-Apr-2014 09:52     | -                                                                                                    |
| D NRT_A/                      | 08-Jun-2015 18:18     | -                                                                                                    |
| <u>NRT_B/</u>                 | 08-Jun-2015 16:03     | -                                                                                                    |
| africa_central1/              | 04-Dec-2015 16:55     |                                                                                                    |
| <u>africa_east1/</u>          | 04-Dec-2015 12:45     | i -                                                                                                    |
| africa_east2/                 | 04-Dec-2015 10:04     | -                                                                                                    |
| africa_east3/                 | 04-Dec-2015 14:49     |                                                                                                    |
| africa_madagascar/            | 04-Dec-2015 11:10     |                                                                                                    |
| africa_north/                 | 04-Dec-2015 14:29     |                                                                                                    |
| africa_north_nile/            | 04-Dec-2015 14:03     | -                                                                                                    |
| africa_south1/                | 04-Dec-2015 15:33     | -                                                                                                    |
| africa_south2/                | 04-Dec-2015 14:00     |                                                                                                    |
| africa_south3/                | 04-Dec-2015 10:22     |                                                                                                    |
| africa_west1/                 | 04-Dec-2015 16:08     | -                                                                                                    |
| africa_west2/                 | 04-Dec-2015 13:00     | · -                                                                                                    |

The data directory looks like this. Click on **africa\_east1**. You will see a directory of dates.

| Name             | Last modified     | Size Description |
|------------------|-------------------|------------------|
| Parent Directory | ¥.                | -                |
| <u>2000049/</u>  | 26-Aug-2010 13:27 | -                |
| <u>2000065/</u>  | 07-Aug-2008 18:59 | -                |
| <u>2000081/</u>  | 07-Aug-2008 19:00 | -                |
| <u>2000097/</u>  | 07-Aug-2008 19:02 | -                |
| <u>2000113/</u>  | 07-Aug-2008 19:03 | -                |
| <u>2000129/</u>  | 07-Aug-2008 19:05 | -                |
| <u>2000145/</u>  | 07-Aug-2008 19:06 | -                |
| <u>2000161/</u>  | 07-Aug-2008 19:07 | -                |
| <u>2000177/</u>  | 07-Aug-2008 19:09 | -                |
| <u>2000193/</u>  | 07-Aug-2008 19:10 | -                |
| <u>2000209/</u>  | 07-Aug-2008 19:12 | -                |
| <u>2000225/</u>  | 07-Aug-2008 19:13 | -                |
| <u>2000241/</u>  | 07-Aug-2008 19:15 | -                |
| <u>2000257/</u>  | 07-Aug-2008 19:16 | -                |

#### Index of /usda/test/delivery/africa\_east1

#WCC\_9634 Sunday, September 4<sup>th</sup>: 14:30-19:00 IUCN World Conservation Congress 2016

The format of the dates is Year then Julian Day. For example 2000049 means Year 2000, Julian day 049. The Julian Day Calendar can be found at the end of this exercise. If you look on the calendar, Julian day 049 in the year 2000 is February 18, 2000. The date we were just looking at was September 30, 2015, which is Julian date 273. So scroll down and select the date **2015273** in this directory.

#### Index of /usda/test/delivery/africa\_east1/2015273

|   | Name                                           | Last modified     | Size Description |
|---|------------------------------------------------|-------------------|------------------|
|   | Parent Directory                               |                   | -                |
| ? | africa_east1.2015273.MOD44CQ.250m.anomaly.jgw  | 17-Oct-2015 18:52 | 85               |
| 5 | africa_east1.2015273.MOD44CQ.250m.anomaly.jpg  | 17-Oct-2015 18:52 | 9.8M             |
| 5 | africa_east1.2015273.MOD44CQ.250m.anomaly.tif  | 17-Oct-2015 18:51 | 15M              |
| ? | africa_east1.2015273.MOD44CQ.250m.jgw          | 17-Oct-2015 18:52 | 85               |
| 5 | africa_east1.2015273.MOD44CQ.250m.jpg          | 17-Oct-2015 18:52 | 6.8M             |
| 5 | africa_east1.2015273.MOD44CQ.250m.tif          | 17-Oct-2015 18:51 | 13M              |
| Ē | africa_east1.2015273.MOD44CQ.anomaly.txt       | 17-Oct-2015 18:51 | 544              |
| 5 | africa_east1.2015273.MOD44CQ.thumb.anomaly.jpg | 17-Oct-2015 18:51 | 47K              |
| 5 | africa_east1.2015273.MOD44CQ.thumb.jpg         | 17-Oct-2015 18:51 | 38K              |
| Ľ | africa_east1.2015273.MOD44CQ.txt               | 17-Oct-2015 18:51 | 544              |
| Ľ | africa_east1.2015273.ij.all.txt                | 17-Oct-2015 18:51 | 560K             |
| Ē | africa_east1.2015273.ij.crops.txt              | 17-Oct-2015 18:51 | 552K             |
| ł | inventory.txt                                  | 17-Oct-2015 18:52 | 553              |

In this directory you will see the anomaly images in both .jpg and .tif formats. The .jpg images are just thumbnail pictures, while the .tif images are the data that can be opened in QGIS or other GIS software. The text files contain the coordinate information for the images.

- To put the image into QGIS, right click on the africa\_east2015273\_MOD44CO\_250m\_anomaly.tif image.
- Select Save link as....and save it to a folder on your computer.
- Open QGIS and use the **Add Raster Layer** tool to add the image to the QGIS display.

# #WCC\_9634 Sunday, September 4<sup>th</sup>: 14:30-19:00 IUCN World Conservation Congress 2016

#### Julian Day Calendar

Leap years: (2000, 2004, 2008, 2012, 2016, 2020...)

**Regular years:** 

(2001-2003, 2005-2007, 2009-2011, 2013-2015...)

|    | Jan | Feb | Mar | Apr | May | Jun | Jul | Aug | Sep | Oct          | Nov | Dec |
|----|-----|-----|-----|-----|-----|-----|-----|-----|-----|--------------|-----|-----|
| 1  | 1   | 32  | 61  | 92  | 122 | 153 | 183 | 214 | 245 | 275          | 306 | 336 |
| 2  | 2   | 33  | 62  | 93  | 123 | 154 | 184 | 215 | 246 | 276          | 307 | 337 |
| 3  | 3   | 34  | 63  | 94  | 124 | 155 | 185 | 216 | 247 | 277          | 308 | 338 |
| 4  | 4   | 35  | 64  | 95  | 125 | 156 | 186 | 217 | 248 | 278          | 309 | 339 |
| 5  | 5   | 36  | 65  | 96  | 126 | 157 | 187 | 218 | 249 | 279          | 310 | 340 |
| 6  | 6   | 37  | 66  | 97  | 127 | 158 | 188 | 219 | 250 | 280          | 311 | 341 |
| 7  | 7   | 38  | 67  | 98  | 128 | 159 | 189 | 220 | 251 | 281          | 312 | 342 |
| 8  | 8   | 39  | 68  | 99  | 129 | 160 | 190 | 221 | 252 | 282          | 313 | 343 |
| 9  | 9   | 40  | 69  | 100 | 130 | 161 | 191 | 222 | 253 | 283          | 314 | 344 |
| 10 | 10  | 41  | 70  | 101 | 131 | 162 | 192 | 223 | 254 | 284          | 315 | 345 |
| 11 | 11  | 42  | 71  | 102 | 132 | 163 | 193 | 224 | 255 | 285          | 316 | 346 |
| 12 | 12  | 43  | 72  | 103 | 133 | 164 | 194 | 225 | 256 | 286          | 317 | 347 |
| 13 | 13  | 44  | 73  | 104 | 134 | 165 | 195 | 226 | 257 | 287          | 318 | 348 |
| 14 | 14  | 45  | 74  | 105 | 135 | 166 | 196 | 227 | 258 | 288          | 319 | 349 |
| 15 | 15  | 46  | 75  | 106 | 136 | 167 | 197 | 228 | 259 | 289          | 320 | 350 |
| 16 | 16  | 47  | 76  | 107 | 137 | 168 | 198 | 229 | 260 | 290          | 321 | 351 |
| 17 | 17  | 48  | 77  | 108 | 138 | 169 | 199 | 230 | 261 | 291          | 322 | 352 |
| 18 | 18  | 49  | 78  | 109 | 139 | 170 | 200 | 231 | 262 | 292          | 323 | 353 |
| 19 | 19  | 50  | 79  | 110 | 140 | 171 | 201 | 232 | 263 | 293          | 324 | 354 |
| 20 | 20  | 51  | 80  | 111 | 141 | 172 | 202 | 233 | 264 | 294          | 325 | 355 |
| 21 | 21  | 52  | 81  | 112 | 142 | 173 | 203 | 234 | 265 | 2 <b>9</b> 5 | 326 | 356 |
| 22 | 22  | 53  | 82  | 113 | 143 | 174 | 204 | 235 | 266 | 296          | 327 | 357 |
| 23 | 23  | 54  | 83  | 114 | 144 | 175 | 205 | 236 | 267 | 297          | 328 | 358 |
| 24 | 24  | 55  | 84  | 115 | 145 | 176 | 206 | 237 | 268 | 298          | 329 | 359 |
| 25 | 25  | 56  | 85  | 116 | 146 | 177 | 207 | 238 | 269 | 299          | 330 | 360 |
| 26 | 26  | 57  | 86  | 117 | 147 | 178 | 208 | 239 | 270 | 300          | 331 | 361 |
| 27 | 27  | 58  | 87  | 118 | 148 | 179 | 209 | 240 | 271 | 301          | 332 | 362 |
| 28 | 28  | 59  | 88  | 119 | 149 | 180 | 210 | 241 | 272 | 302          | 333 | 363 |
| 29 | 29  | 60  | 89  | 120 | 150 | 181 | 211 | 242 | 273 | 303          | 334 | 364 |
| 30 | 30  |     | 90  | 121 | 151 | 182 | 212 | 243 | 274 | 304          | 335 | 365 |
| 31 | 31  |     | 91  |     | 152 |     | 213 | 244 |     | 305          |     | 366 |

|    | Jan | Feb | Mar | Apr        | May | Jun | Jul | Aug | Sep | Oct | Nov | Dec |
|----|-----|-----|-----|------------|-----|-----|-----|-----|-----|-----|-----|-----|
| 1  | 1   | 32  | 60  | 91         | 121 | 152 | 182 | 213 | 244 | 274 | 305 | 335 |
| 2  | 2   | 33  | 61  | 92         | 122 | 153 | 183 | 214 | 245 | 275 | 306 | 336 |
| 3  | 3   | 34  | 62  | 93         | 123 | 154 | 184 | 215 | 246 | 276 | 307 | 337 |
| 4  | 4   | 35  | 63  | 94         | 124 | 155 | 185 | 216 | 247 | 277 | 308 | 338 |
| 5  | 5   | 36  | 64  | <b>9</b> 5 | 125 | 156 | 186 | 217 | 248 | 278 | 309 | 339 |
| 6  | 6   | 37  | 65  | 96         | 126 | 157 | 187 | 218 | 249 | 279 | 310 | 340 |
| 7  | 7   | 38  | 66  | <b>9</b> 7 | 127 | 158 | 188 | 219 | 250 | 280 | 311 | 341 |
| 8  | 8   | 39  | 67  | 98         | 128 | 159 | 189 | 220 | 251 | 281 | 312 | 342 |
| 9  | 9   | 40  | 68  | 99         | 129 | 160 | 190 | 221 | 252 | 282 | 313 | 343 |
| 10 | 10  | 41  | 69  | 100        | 130 | 161 | 191 | 222 | 253 | 283 | 314 | 344 |
| 11 | 11  | 42  | 70  | 101        | 131 | 162 | 192 | 223 | 254 | 284 | 315 | 345 |
| 12 | 12  | 43  | 71  | 102        | 132 | 163 | 193 | 224 | 255 | 285 | 316 | 346 |
| 13 | 13  | 44  | 72  | 103        | 133 | 164 | 194 | 225 | 256 | 286 | 317 | 347 |
| 14 | 14  | 45  | 73  | 104        | 134 | 165 | 195 | 226 | 257 | 287 | 318 | 348 |
| 15 | 15  | 46  | 74  | 105        | 135 | 166 | 196 | 227 | 258 | 288 | 319 | 349 |
| 16 | 16  | 47  | 75  | 106        | 136 | 167 | 197 | 228 | 259 | 289 | 320 | 350 |
| 17 | 17  | 48  | 76  | 107        | 137 | 168 | 198 | 229 | 260 | 290 | 321 | 351 |
| 18 | 18  | 49  | 77  | 108        | 138 | 169 | 199 | 230 | 261 | 291 | 322 | 352 |
| 19 | 19  | 50  | 78  | 109        | 139 | 170 | 200 | 231 | 262 | 292 | 323 | 353 |
| 20 | 20  | 51  | 79  | 110        | 140 | 171 | 201 | 232 | 263 | 293 | 324 | 354 |
| 21 | 21  | 52  | 80  | 111        | 141 | 172 | 202 | 233 | 264 | 294 | 325 | 355 |
| 22 | 22  | 53  | 81  | 112        | 142 | 173 | 203 | 234 | 265 | 295 | 326 | 356 |
| 23 | 23  | 54  | 82  | 113        | 143 | 174 | 204 | 235 | 266 | 296 | 327 | 357 |
| 24 | 24  | 55  | 83  | 114        | 144 | 175 | 205 | 236 | 267 | 297 | 328 | 358 |
| 25 | 25  | 56  | 84  | 115        | 145 | 176 | 206 | 237 | 268 | 298 | 329 | 359 |
| 26 | 26  | 57  | 85  | 116        | 146 | 177 | 207 | 238 | 269 | 299 | 330 | 360 |
| 27 | 27  | 58  | 86  | 117        | 147 | 178 | 208 | 239 | 270 | 300 | 331 | 361 |
| 28 | 28  | 59  | 87  | 118        | 148 | 179 | 209 | 240 | 271 | 301 | 332 | 362 |
| 29 | 29  |     | 88  | 119        | 149 | 180 | 210 | 241 | 272 | 302 | 333 | 363 |
| 30 | 30  |     | 89  | 120        | 150 | 181 | 211 | 242 | 273 | 303 | 334 | 364 |
| 31 | 31  |     | 90  |            | 151 |     | 212 | 243 |     | 304 |     | 365 |

#WCC\_9634 Sunday, September 4<sup>th</sup>: 14:30-19:00 IUCN World Conservation Congress 2016

#### Part 2B: NDVI Anomalies – Web Tool 2

• Go to http://glam1.gsfc.nasa.gov/

This web tool also enables you to display NDVI and NDVI anomaly images. We will display an anomaly image in this exercise.

- Under Select Layers, choose:
  - Satellite: Terra
  - Layer: NDVI Anomaly (%)
  - Year: 2015
  - Start DOY: MM/DD Range: 273: 09/30 10/07 (the same date as we used in the exercise above)
- Leave the remaining selections the same.

In this image you can see the NDVI Anomaly for the world. The legend on the right indicates the anomalies in terms of percentages. The yellow to red colors represent below normal NDVI values and the green values represent above normal NDVI values. You can also zoom in to a specific area to get more information.

• Zoom in to Eastern Africa by using the zoom tools at the top of the page.

You can get NDVI time series information about a specific country by selecting a polygon and submitting a query.

- Select Ethiopia by first clicking on the Select Shape key 
   <sup>O</sup> at the top of
  the page and then clicking somewhere in Ethiopia on the image.
- On the left panel under Query DB, you will see Dataset: NDVI and Selected Id's: 28496. Click Submit.

A web page will appear showing **Plot 1. IPAD time series** for the current year compared to the mean. You can change the year on the right hand side.

• Click on **2014** and click **Update**.

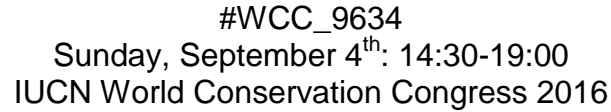

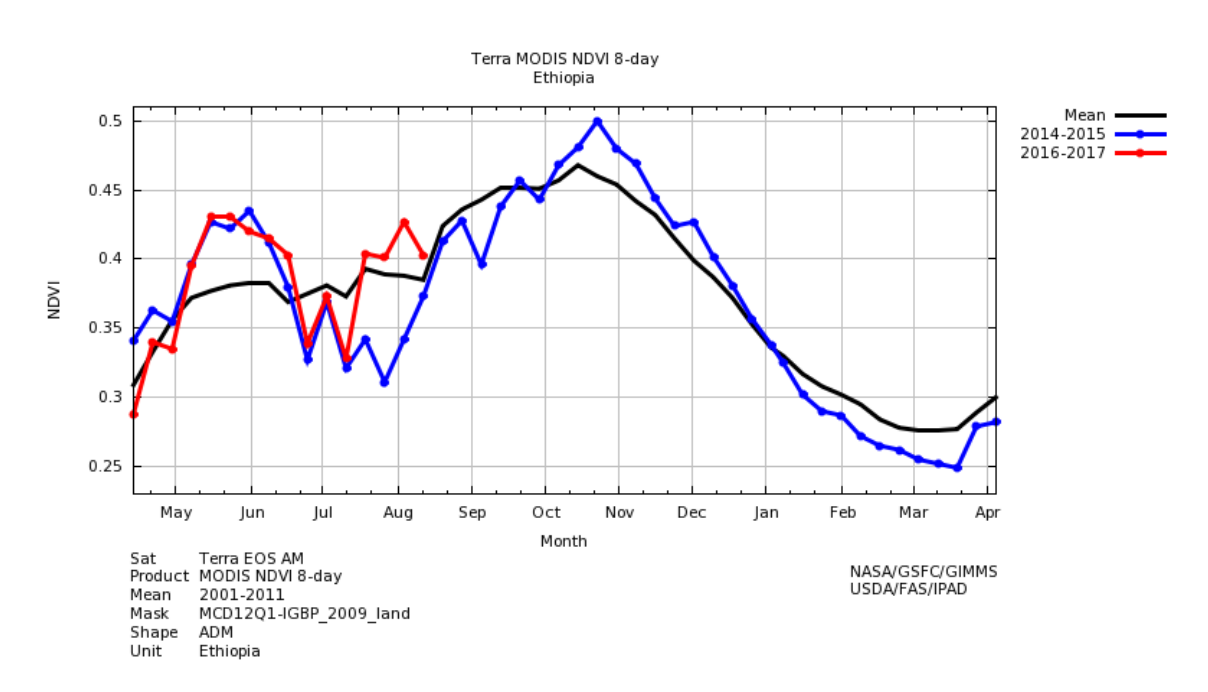

In this graph you can see that the NDVI values in 2014 were lower in July and August than 2015 and the long term mean. You can also download the data in .csv format by clicking on **Download CSV Table** at the top of the page, or download the graph in a .png format by clicking on the Download Plot 1 to the top right of the graph.

• Scroll down to see more graphs.

**Plot 2. Continuous Time Series: Time Series of Terra MODIS NDVI 8-day** shows the comparison of the NDVI mean for 2000-2016 compared to the 8-day NDVI values. The graph below it shows negative and positive NDVI anomalies for the same dates.

#WCC\_9634 Sunday, September 4<sup>th</sup>: 14:30-19:00 IUCN World Conservation Congress 2016

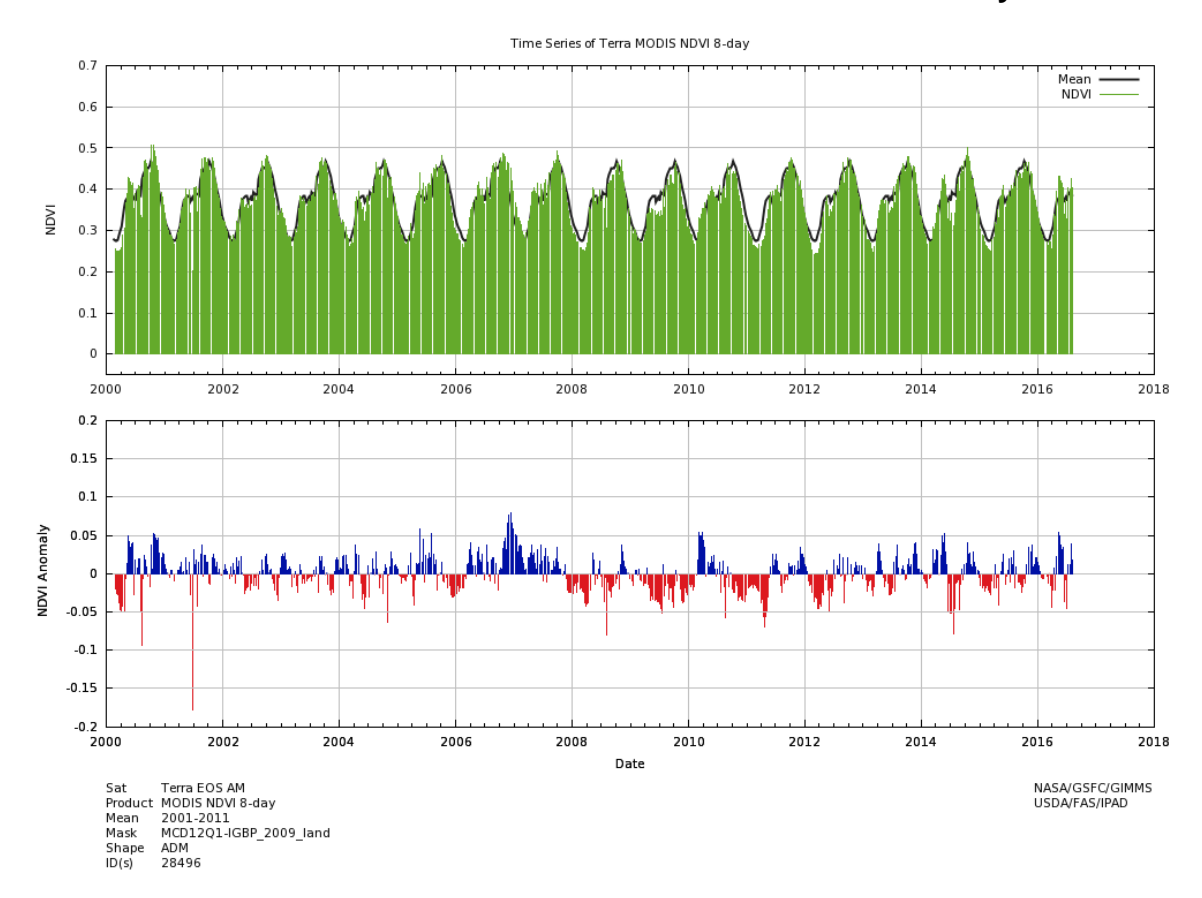

#### Plot 3. Interactive Time Series: Time Series of TERRA NDVI 8-day is an

interactive graph where you can specify whether you can view different time periods.

- Click on Years: 2015 on the right
- Click on **Zoom: 3m** above the graph. The graph will zoom to October, November and December.
- Click on **Zoom: 6m** above the graph. The graph will zoom to July through December.
- You can specify the time period using the slider bar below the graph.

#WCC\_9634 Sunday, September 4<sup>th</sup>: 14:30-19:00 IUCN World Conservation Congress 2016

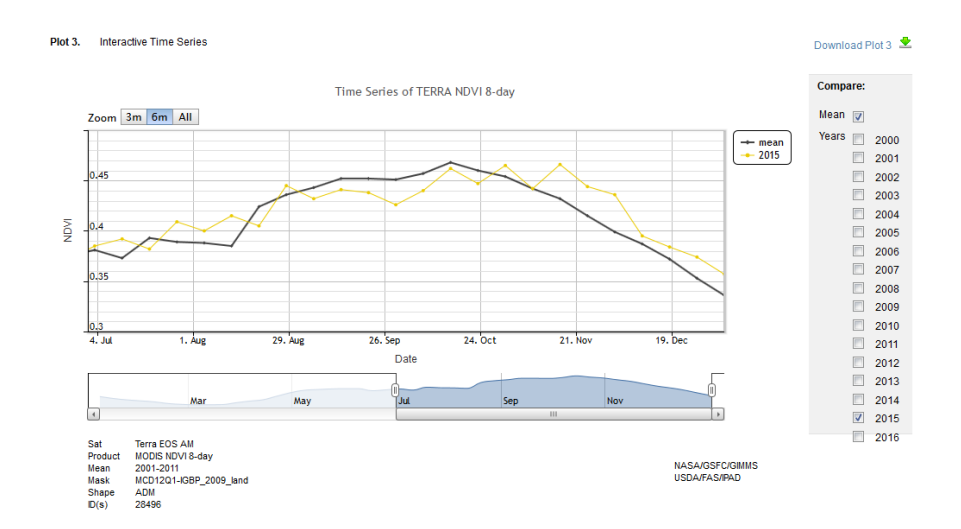

These websites provide approachable, user-friendly data and figures that can be used to compare NDVI values and anomalies.